Es necesario que modifique ésta situación en su perfil personal de SICA. Debe:

1. Acceder con sus claves

2. Dirigirse a la opción del menú principal "Investig-an" y seleccionar "Datos personales":

| .cica.es/investigan/pages/myprofile.jsf |                                             |               |            | ∠ G         |                 | Q Buscar                              |                   |
|-----------------------------------------|---------------------------------------------|---------------|------------|-------------|-----------------|---------------------------------------|-------------------|
| SIC                                     | A                                           |               |            |             | Bi              | envenida CLAUDIA RÍO                  | S   Cerrar sesión |
| Inicio                                  | Investig-AN~ Agrup                          | -AN Conect-AN | Export-AN~ | Reposit-AN~ | 25              | Investigador                          |                   |
| DATOS PERSON                            | Datos personales<br>Gestionar mi currículum |               |            |             |                 | Españo                                | I English         |
| Foto actual                             | Generar mi currículum                       | con *         |            |             |                 |                                       | ALL CONTRACTOR    |
| $\cap$                                  | Nombre*                                     | CLAUDIA       | AUDIA      |             | Accesos rápidos |                                       |                   |
| 2                                       | Primer apellido*                            | RÍOS          |            |             | Gesti           | guracion de cuenta<br>onar mis firmas |                   |
|                                         | Segundo apellido                            | GÓMEZ         |            |             |                 |                                       |                   |
|                                         | Facha da nacimiento*                        | 1             |            |             |                 |                                       |                   |

3. En el apartado experiencia localice la entidad *Universidad de Granada,* y edítela. Aparecerá la siguiente pantalla.

| ninguna fi      |                                                                                                    | eas                                  |
|-----------------|----------------------------------------------------------------------------------------------------|--------------------------------------|
| Subir f         | De acuerdo con lo establecido en la letra d) del Párrafo 2º del Artículo 3 de la Orden de 15 de septiembre<br>de 2007, modificada por la de 15 de marzo de 2010, en caso de que un investigador miembro de un<br>Grupo sea propuesto como Investigador Responsable del mismo, deberá tener vinculación laboral<br>estable con la Entidad de adscripción del Grupo. La arcelitación de éste y del resto de datos declarados | iblique sus<br>ertas                 |
| ús de nac       | podra sel requenda por la Dirección delenará de Investigación, i la chología y empresa en cualquier<br>momento, de acuerdo con el AR. 564 del Decreto 254/2005, de 26 de mayo. El incumplimiento total o<br>parcial de los requisitos registrales podría motivar, para el Grupo afectado, la pérdida de acreditación, en<br>aplicación del Artículo 59 del tistado Decreto                                                 | i el Mercado<br>I Ideas              |
| ≥gión           | Información de la adscripción                                                                                                    | Acceso                               |
| entidad*        | Rellene los campos marcados con *                                                                                                    |                                      |
| oo de doc       | Entidad Universidad de Granada                                                                                                    |                                      |
| léfono          | Tipo de                                                                                                    | nstituto de Salu                     |
|                 | Tipo de Tiempo completo V adscripción Profesional V rinculación Estable V<br>dedicación laboral                                                                                                    | ión Estratégica e<br>de Investigació |
| <b>V</b> 1      |                                                                                                    | Sociedad MAS                         |
| vii<br>vail*    | Cat.prof.                                                                                                    |                                      |
| ail*<br>b perso | Cat. prof. Otros   Fecha inicio 01/10/2011                                                                                                    | ra proyectos d                       |

4. En el campo "Entidad" inserte el nombre de la Universidad y su departamento en la forma en que se indica en la imagen:

| Foto actual              | Nombre*                                                                                                    | CLAUDIA                                                                                   | Accesos rápidos Configuración de cuenta |                                                                                     |  |  |  |
|--------------------------|----------------------------------------------------------------------------------------------------|-------------------------------------------------------------------------------------------|-----------------------------------------|-------------------------------------------------------------------------------------|--|--|--|
| X                        | Primer apellido*                                                                                                    | RÍOS                                                                                      | Gestionar mis firmas                    | ir mis firmas                                                                       |  |  |  |
| (                        | Segundo apellido                                                                                                    | GÓMEZ                                                                                     |                                         | -                                                                                   |  |  |  |
| No ha sub<br>ninguna f   |                                                                                                    |                                                                                           | 11                                      | 9as                                                                                 |  |  |  |
| 🖶 Subir f<br>acionalida  | De acuerdo con lo establecido en la letra d) del Párrafo 2º del Artículo 3 de la Orden de 15 de septiembre<br>de 2007, modificada por la de 15 de marzo de 2010, en caso de que un investigador miembro de un<br>grupo sea propuesto como Investigador Responsable del mismo, deberá tener vinculación laboral<br>estable con la Entidad de adscripción del Grupo. La acreditación de éste y del resto de datos declarados<br>podrá ser requerida por la Dirección General de Investigación. Tecnología y Empresa en cualquier<br>podrá ser requerida por la Dirección General de Investigación. Tecnología y Empresa en cualquier<br>podrá ser de la construcción General de Investigación. Tecnología y Empresa en cualquier<br>podrá ser de la construcción General de Investigación. Tecnología y Empresa en cualquier complónciaca |                                                                                           |                                         |                                                                                     |  |  |  |
| aís de nac               | momento, de acuerdo con el Art. 56.4 del Decreto 254/2009, de 26 de mayo. El incumplimiento total o<br>parcial de los reguisitos registrales podrá motivar, para el Grupo afectado, la pérdida de acreditación, en<br>aplicación del Artículo 59 del citado Decreto                                                                                                    |                                                                                           |                                         |                                                                                     |  |  |  |
| tegión                   | Información de la adsc                                                                                                    | ripción                                                                                   |                                         | Acceso                                                                              |  |  |  |
| ocumenti<br>lentidad*    |                                                                                                    | Rellene los campos marcados con *                                                         |                                         |                                                                                     |  |  |  |
| ipo de doc               | Entidad*                                                                                                    | Universidad de Granada. Mi                                                                |                                         |                                                                                     |  |  |  |
|                          |                                                                                                    |                                                                                           |                                         |                                                                                     |  |  |  |
| eléfono                  |                                                                                                    | Universidad de Granada, Microbiología                                                     |                                         | nstituto de Salud                                                                   |  |  |  |
| eléfono<br>óvil          | Tipo de<br>dedicación                                                                                                    | Universidad de Granada. Microbiología                                                     |                                         | n <b>stituto de Salud</b><br>Ión Estratégica en<br>de Investigación                 |  |  |  |
| eléfono<br>óvil<br>mail* | Tipo de<br>dedicación<br>Cat. prof.*                                                                                                    | Universidad de Granada. Microbiología<br>Universidad de Granada. Mineralogía y Petrología |                                         | n <b>stituto de Salud</b><br>Ión Estratégica en<br>de Investigación<br>Sociedad MÁS |  |  |  |

Por último seleccione la entidad y cumplimente los demás datos que se le piden.